## Créer des activités rapidement sous ELEA pour nos élèves

et avoir un retour du travail réalisé.

D'abord vous devez vous connecter sur le site de l'ENT : <u>https://monlycee.net/</u>

Cliquez sur Se connecter :

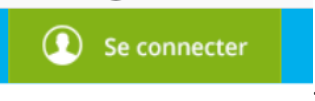

Entrez votre identifiant et votre mot de passe.

Cliquer sur les applications :

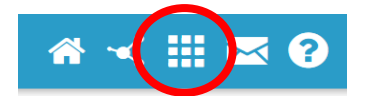

Cliquez sur l'application ELEA :

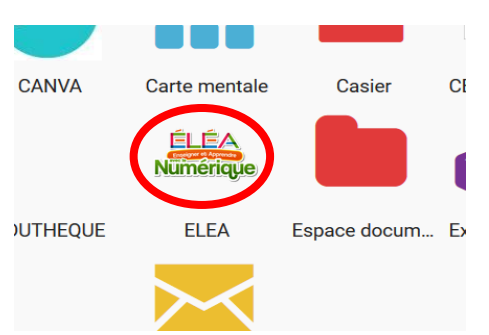

Ajoutez un nouveau dossier :

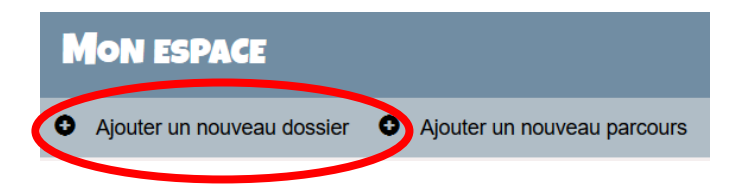

Changez le nom du dossier pour le faire correspondre à un chapitre de cours par exemple :

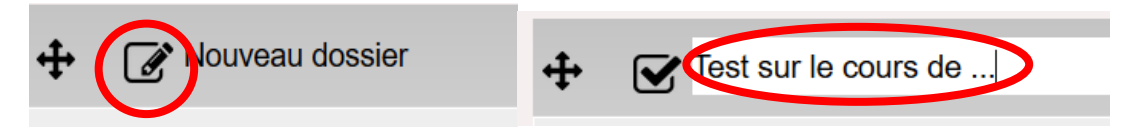

Puis rajouter un nouveau parcours à ce dossier :

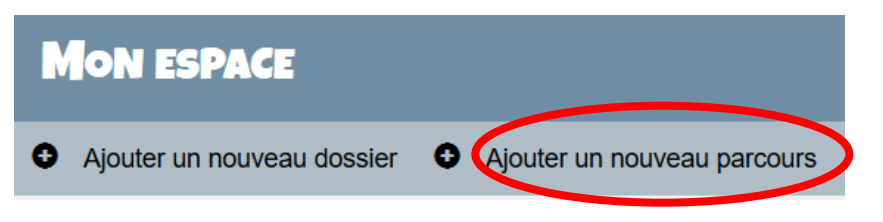

Choisissez dans cet exemple : Appariement.

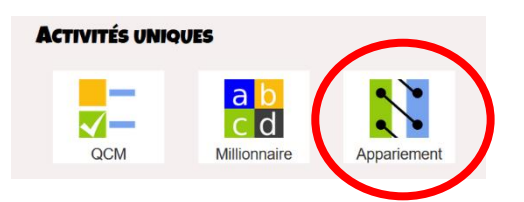

Entrez le nom du parcours et choisissez le dossier créé un peu plus haut.

| Activité Appariement      | X |
|---------------------------|---|
| ENTREZ LE NOM DU PARCOURS |   |
| Test 1                    |   |
| Dossier                   |   |
| Test sur le cours de      | ~ |
| VALIDER                   |   |

Puis **validez**.

Ce que les élèves vont voir (en partie) :

Complétez le titre et la description du test :

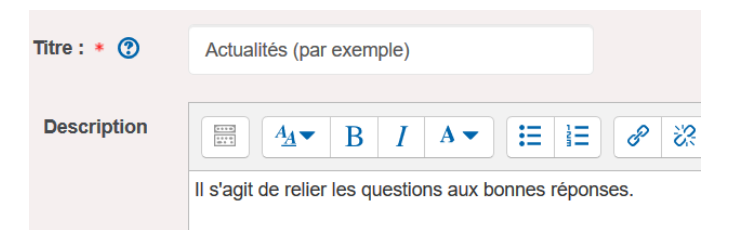

Ensuite entrez la question à gauche et la réponse à droite par paire :

| Quel pays est entrez en premier en confinement ?                  | Chine.    |
|-------------------------------------------------------------------|-----------|
| Quel pays est entré après en confinement le 17 mars ?             | France    |
| Quel pays est en confinement<br>partiel ? Utilisez le site : ICI. | Portugal. |

Pour la dernière question vous pouvez rajouter un lien pour aiguiller rapidement les élèves. Sélectionner en double cliquant sur « ICI » (il passe en bleue).

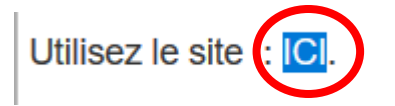

Cliquez sur lien internet :

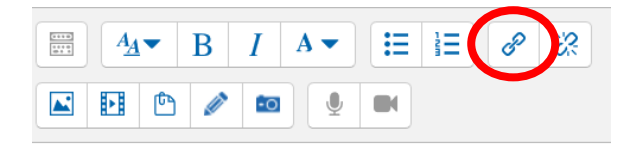

Copiez votre lien, dans cet exemple celui-là :

https://www.huffingtonpost.fr/entry/coronavirus-la-carte-des-paysconfines\_fr\_5e74a88dc5b6f5b7c54227a7

Collez le lien :

| Créer lien 💌                                  |
|-----------------------------------------------|
| Saisir                                        |
| https://www.huffingtonpc Parcourir les dépôts |
| Ouvrir dans une nouvelle fenêtre              |
|                                               |
| Créer lien                                    |
|                                               |

Puis cliquez sur « Créer lien ».

Tout en bas de la page, afin de vérifier par la suite que les élèves aient bien réalisé l'activité, **cliquez** sur « Affichage requis » et « Note requise ».

| <ul> <li>Achèvement d'activité</li> </ul> |                                                                      |  |  |  |  |  |
|-------------------------------------------|----------------------------------------------------------------------|--|--|--|--|--|
| Suivi d'achèvement 🕐                      | Afficher l'activité comme terminée dès que V                         |  |  |  |  |  |
| Affichage requis                          | ☑ tes étudiants doivent afficher cette activité pour la terminer     |  |  |  |  |  |
| Note requise 🕐                            | Les étudiants doivent recevoir une note pour terminer cette activité |  |  |  |  |  |
| Achèvement attendu le 🕐                   | 23 mars 2020 10 33 🖓 🛗 Activer                                       |  |  |  |  |  |
|                                           |                                                                      |  |  |  |  |  |

Cliquez sur « enregistrer et afficher » :

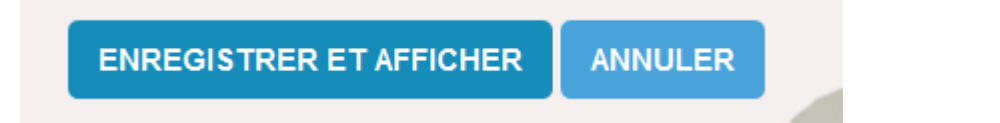

Vérifiez que le QCM fonctionne bien, en le testant.

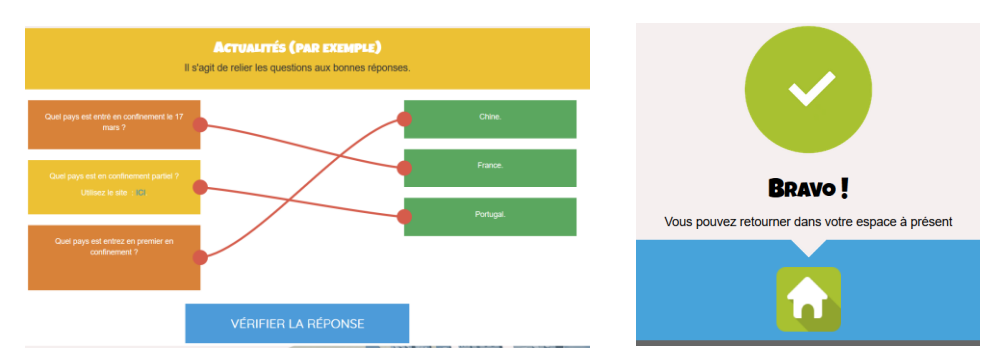

En revenant sur le fil d'Arianne, cliquez sur Mon espace :

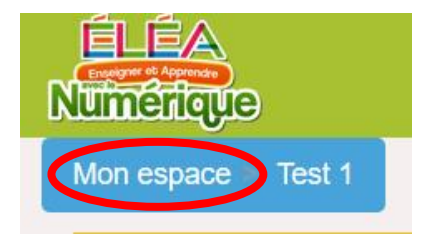

Il s'agit maintenant d'affecter les élèves au QCM :

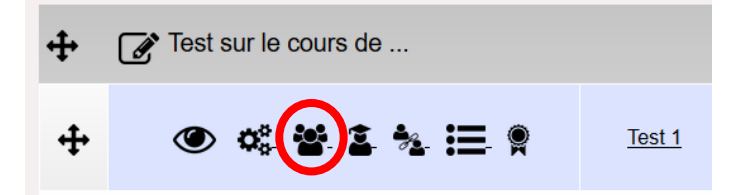

Vous pouvez taper le nom de la classe (ou défiler la barre jusqu'à la trouver) puis cliquez sur celle-ci :

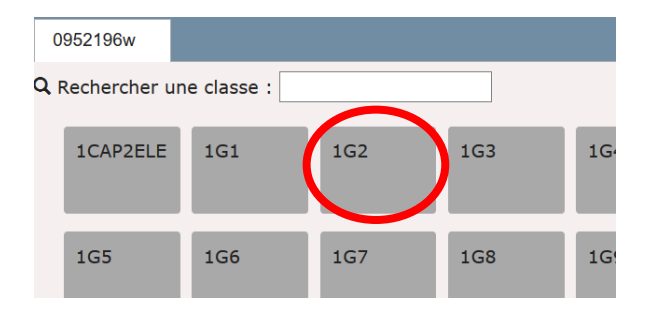

La case de la classe passe en orange puis en vert :

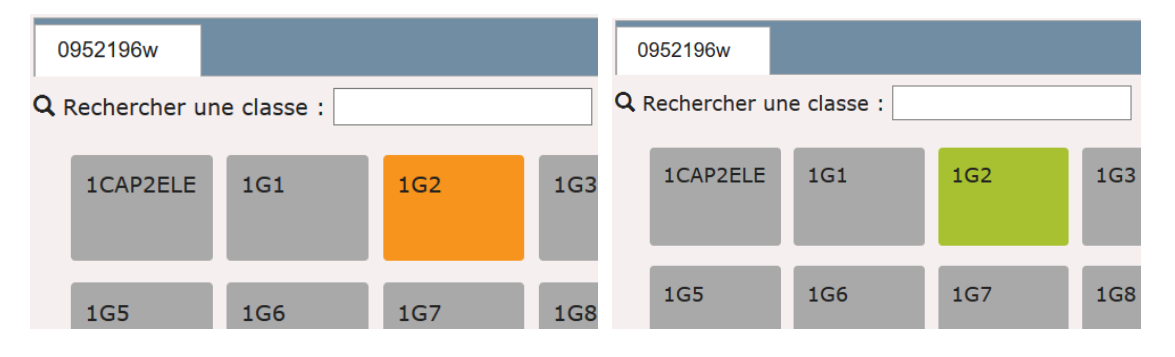

Enfin vous devez envoyer un message aux élèves pour leur prévenir de la présence de l'activité sur le site. L'activité est néanmoins disponible sans qu'il soit nécessaire de les prévenir par ce canal.

Cliquez sur le symbole : « liste des utilisateur inscrits »

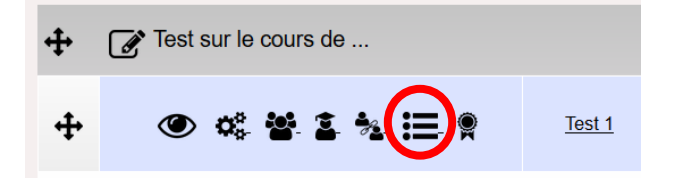

Cliquez sur « Sélectionner les 37 utilisateurs » (pour cette classe :

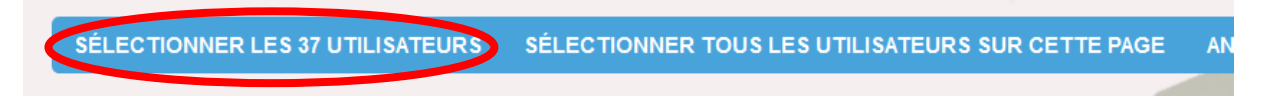

Vous constatez que les cases se sont cochées :

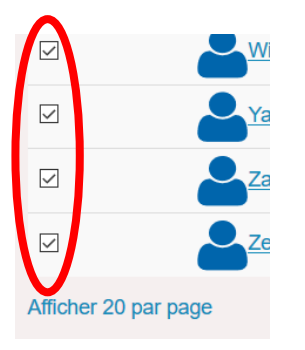

Dans le menu en bas à droite, cliquez sur « Choisir », puis sur « Envoyez un message » :

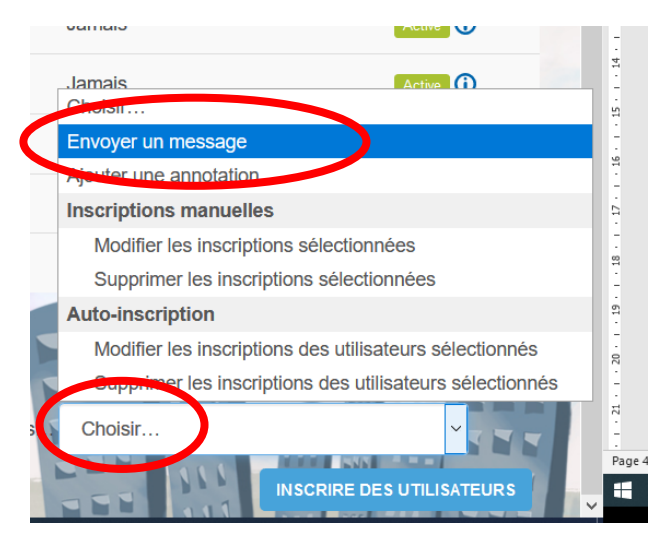

## Entrez un texte d'invitation :

Envoyer le message à 37 personnes

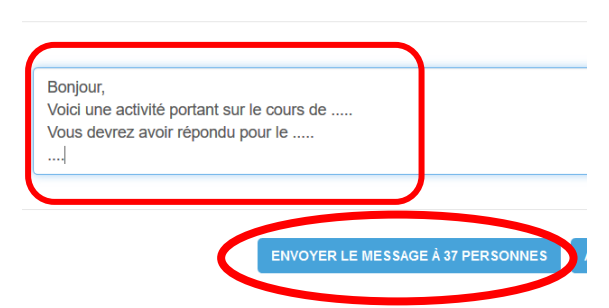

Après l'envoi il faut bien sûr attendre les réponses. Puis revenez plus tard dans votre espace :

| Numerique  |                       |  |
|------------|-----------------------|--|
| Mon espace | Test 1 > Participants |  |

En bas à droite cliquez sur le baromètre « suivi » :

Test 1

• • • • • • •

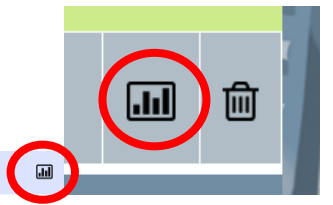

Vous pouvez constater si les activités ont été réalisé (En VERT) et relancer les élèves que ne l'ont pas encore fait (exemple TS2) :

| Activités             | 1.1 Définition | Bien compris ? | 1.2 Equations gé | Bien compris ? | Exemple de la vo | Pause | Exemple de la vo | Exercice à rendre : |
|-----------------------|----------------|----------------|------------------|----------------|------------------|-------|------------------|---------------------|
| TS2                   |                |                |                  |                |                  |       |                  |                     |
| ALVES Joana           |                | 0              |                  | 4              |                  |       | •                | 0                   |
| AMROUCHE Lucas        |                | 0              |                  | 8              |                  |       | •                | 0                   |
| AUDAIRE Eliott        |                | 0              |                  | 8              |                  |       | •                | 0                   |
| AUMASSONLEDUC Gabriel |                | 4              |                  | 0              |                  |       | •                | 0                   |

Une fois le test réalisé par l'ensemble des élèves vous pouvez le rendre invisible.

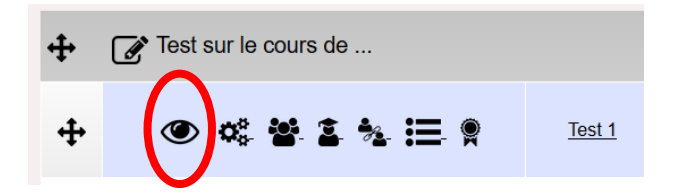